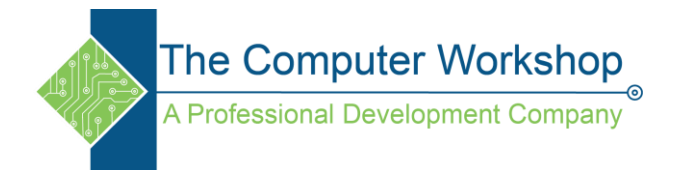

## **Saving and Using Queries**

## Using the Get & Transform tools in Excel 365 or 2019

1. Click the **Get Data** button and select the source of the data.

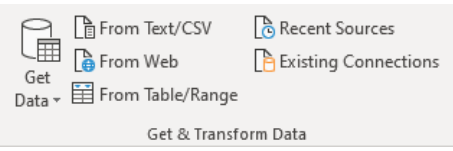

2. Once the data source has been found and selected the Navigator window opens.

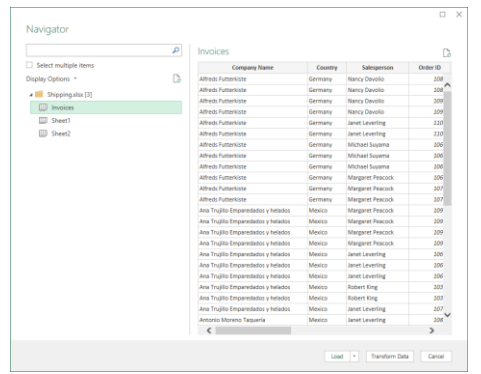

- 3. Select the correct table from the list on the left of Navigator window (if necessary).
- 4. To edit to data before bringing it into *Excel*, click the **Transform Data** button at the bottom of the window.
- 5. The Power Query window open allowing the data to be modified prior to importation.

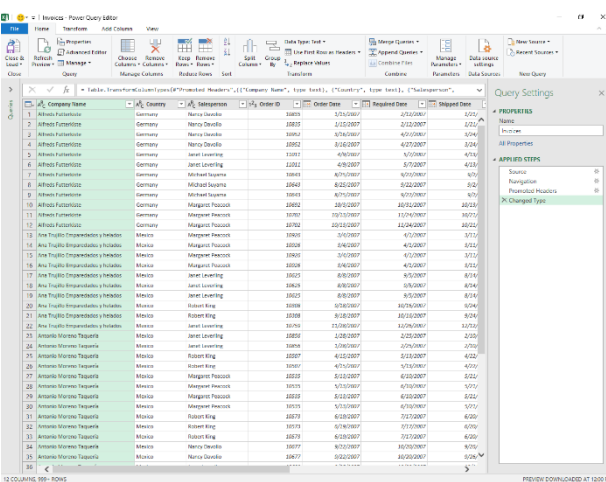

6. Remove unwanted columns of data, split columns into meaningful pieces of data.

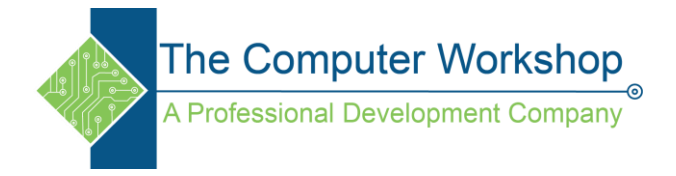

- 7. When the data has been modified, click the **Load and Close** button on the *Home Tab* of the Power Query window.
- 8. Once the data is in *Excel*, the *Query Tab* is available.

| Edit Properties Delete | Refresh Load | [≞ Duplicate<br>€ Reference | Merge Append | Export<br>Connection File |
|------------------------|--------------|-----------------------------|--------------|---------------------------|
| Edit                   | Load         | Reuse                       | Combine      | Share                     |

## Saving the Query

- 1. On the *Query Tab*, click the **Export Connection File** button.
- 2. In the File Save As window, name the query and set the location where the file will be saved.

## **Running a Saved Query**

- 1. Open a new file or add a new worksheet.
- 2. On the *Data Tab*, click the **Existing Connections** button.

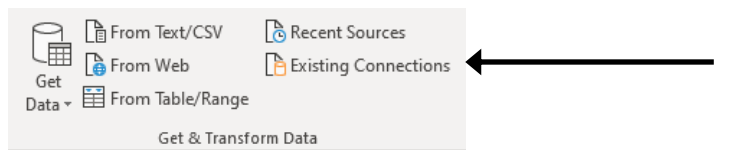

3. In the Existing Connections window, select the query (if visible) or click the **Browse for More** button (to locate the query file).

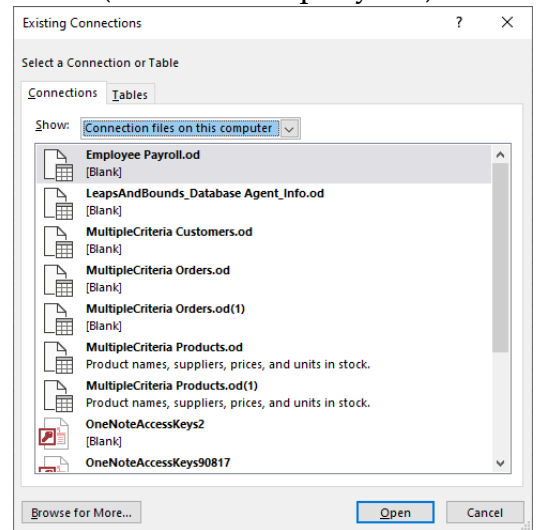

4. Click the **Open** button to run the query.

```
www.tcworkshop.com
```